# NHSN Data Corrections Instructions

2022 Annual COVID-19 Surveillance Data Audit

#### Welcome to the NHSN LTC COVID-19 Module!

In this presentation we will review:

- How to log into NHSN
- How to Access the NHSN Long Term Care COVID-19 Module
- The features of the COVID-19 Module calendar and Export/Upload tools
- How to Export all previously entered data in NHSN
- How to Edit the CSV file and make data corrections
- Common data entry errors
- How to Upload data files into NHSN

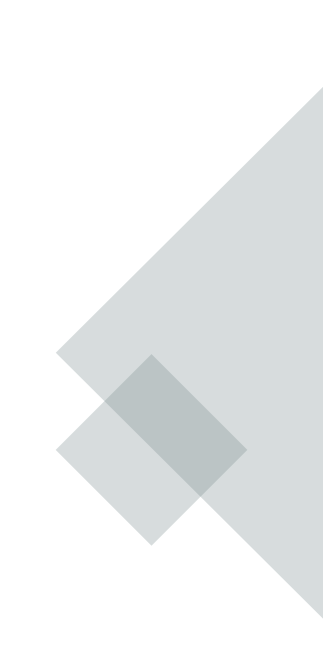

#### Log into NHSN

- Go to <a href="https://sams.cdc.gov/">https://sams.cdc.gov/</a>
- For users with Level III access, click the Login button under the "SAMS Grid Card" login option

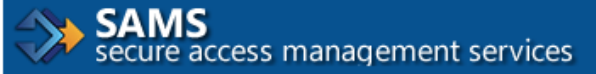

Warning: This warning banner provides privacy and security notices consistent with applicable fe includes all devices/storage media attached to this system. This system is provided for Governn result in disciplinary action and/or civil and criminal penalties. At any time, and for any lawful Go intercept, search and seize any communication or data transiting or stored on this system. There stored on this system may be disclosed or used for any lawful Government purpose.

#### Choose a login option

| external Partners                                                                  |                                                                                                    |  |  |  |  |  |  |  |
|------------------------------------------------------------------------------------|----------------------------------------------------------------------------------------------------|--|--|--|--|--|--|--|
| SAMS Credentials                                                                   | SAMS Grid Card                                                                                                    |  |  |  |  |  |  |  |
|                                                                                    | A   B   C   D   E   F   G   H   I   J     1   E   Q   X   3   T   S   N   4   M   Q   1     2   E   3   K   6   J   M   9   F   8   6   2     3   C   1   6   M   3   J   H   M   P   Y   3     4   T   W   1   4   V   6   0   7   2   4   5   8   6   7   W   6   J   5   M   P   X   5     Senal # |  |  |  |  |  |  |  |
| SAMS Username                                                                      |                                                                                                    |  |  |  |  |  |  |  |
| SAMS Password                                                                      | Click the Login button to sign on with a SAMS Grid Card                                                                                                    |  |  |  |  |  |  |  |
| Login                                                                              | Login                                                                                                    |  |  |  |  |  |  |  |
| For External Partners who login with<br>only a SAMS issued UserID and<br>Password. | For External Partners who have been issued a SAMS Grid Card.                                                                                                    |  |  |  |  |  |  |  |

### Log into NHSN

- Enter your SAMS Username and SAMS Password and click "login"
- Enter your 3-digit security code using your assigned grid card and click "login"

| External Partners                                                                                                    |                                                                                                    |
|----------------------------------------------------------------------------------------------------|----------------------------------------------------------------------------------------------------|
| SAMS Grid Card                                                                                                    |                                                                                                    |
| A   B   C   D   E   F   G   H   I   J     1   E   Q   X   3   T   5   N   4   M   Q   1     2   E   3   K   6   J   M   9   F   8   6   2 | SAMS Grid Card                                                                                                    |
| 3 C 1 6 M 3 J H M P Y 3   4 T W W 1 4 V 6 0 7 2 4   5 8 6 7 W 6 J 5 M P X 5   Sector #                                                    | A   B   C   D   E   F   G   H   I   J     1   E   Q   X   3   T   5   N   4   M   Q   1     2   E   3   K   6   J   M   9   F   8   6   2     3   C   1   6   M   3   J   H   M   P   Y   3 |
| SAMS Username                                                                                                    | 4   T   W   1   4   V   6   0   7   2   4   5   8   6   7   W   6   J   5   M   P   X   5   Securit #                                                                                       |
| SAMS Password                                                                                                    | SAMS has assigned you CDC GRID card number:<br>Please ensure this number matches the serial number<br>printed on the lower left of your card.                                               |
| Login                                                                                                    | Grid Card B4: F5: H5:                                                                                                    |
| Forgot SAMS Password?                                                                                                    | Login                                                                                                    |
| For External Partners who have been issued a SAMS Grid Card.                                                                              |                                                                                                    |

## Log into NHSN

- Click on the link "NHSN reporting"
- This will bring you to the NHSN Landing Page
- Select "Long Term Care Facility" from the Component dropdown menu
- Select your facility from the Facility/Group dropdown menu
- Click "Submit"

| SAMS<br>secure access management services |                                           |  |  |  |  |
|-------------------------------------------|-------------------------------------------|--|--|--|--|
| Menu                                      | My Applications                           |  |  |  |  |
| My Profile                                | National Healthcare Safety Network System |  |  |  |  |
| Generation Logout                         | NHSN Reporting *                          |  |  |  |  |

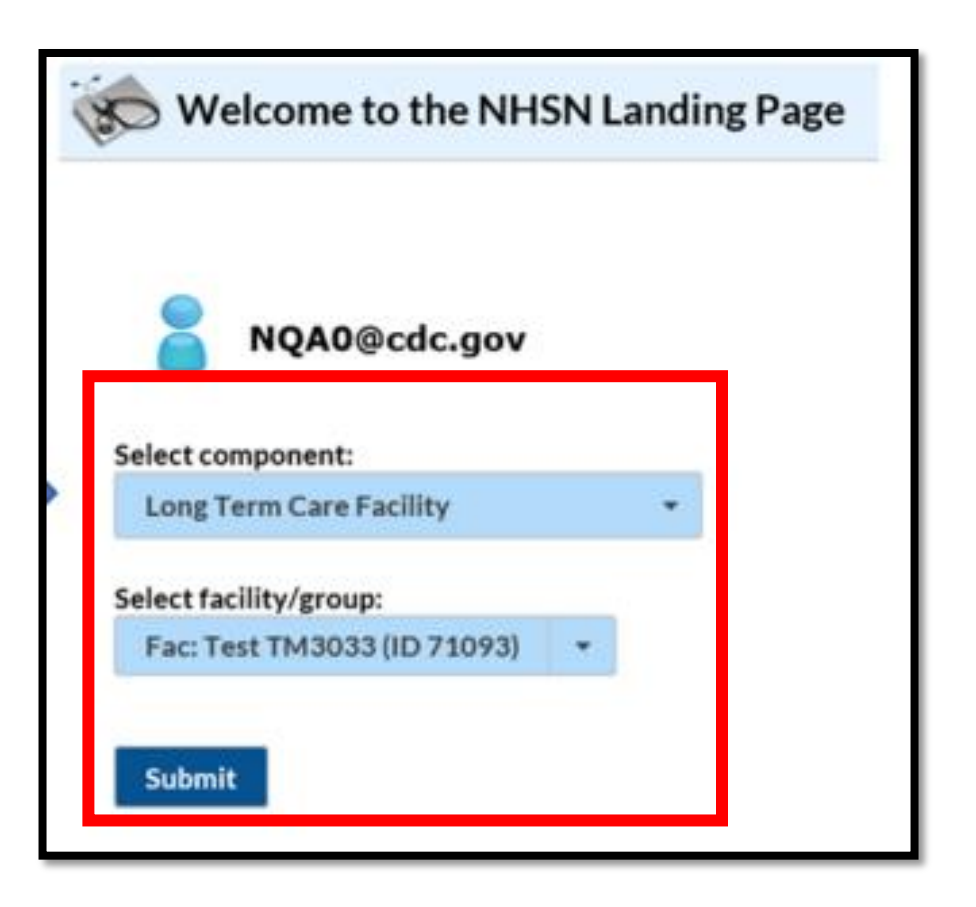

# You have successfully logged into NHSN!

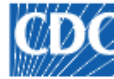

Centers for Disease Control and Prevention CDC 24/7: Saving Lives, Protecting People™

#### NHSN - National Healthcare Safety Network

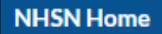

NHSN Long Term Care Facility Component Home Page

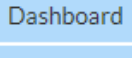

#### Reporting Plan Event Summary Data COVID-19

.

Vaccination Summary Surveys Analysis Users Group Logout

Assurance of Confidentiality: The voluntarily provided information obtained in this surveillance system that would permit identification of any individual or institution is collected with a guarantee that it will be held in strict confidence of the system that would permit identification of any individual or institution is collected with a guarantee that it will be held in strict confidence of the system that would permit identification of any individual or institution is collected with a guarantee that it will be held in strict confidence of the system that would permit identification of any individual or institution is collected with a guarantee that it will be held in strict confidence of the system that the system that t and will not otherwise be disclosed or released without the consent of the individual, or the institution in accordance with Sections 304, 306 and 308(d) of the Public Health Service Act (42 USC 242b, 242k, and 242m(d)).

Get Adobe Acrobat Reader for PDF files

### Accessing the COVID-19 Module

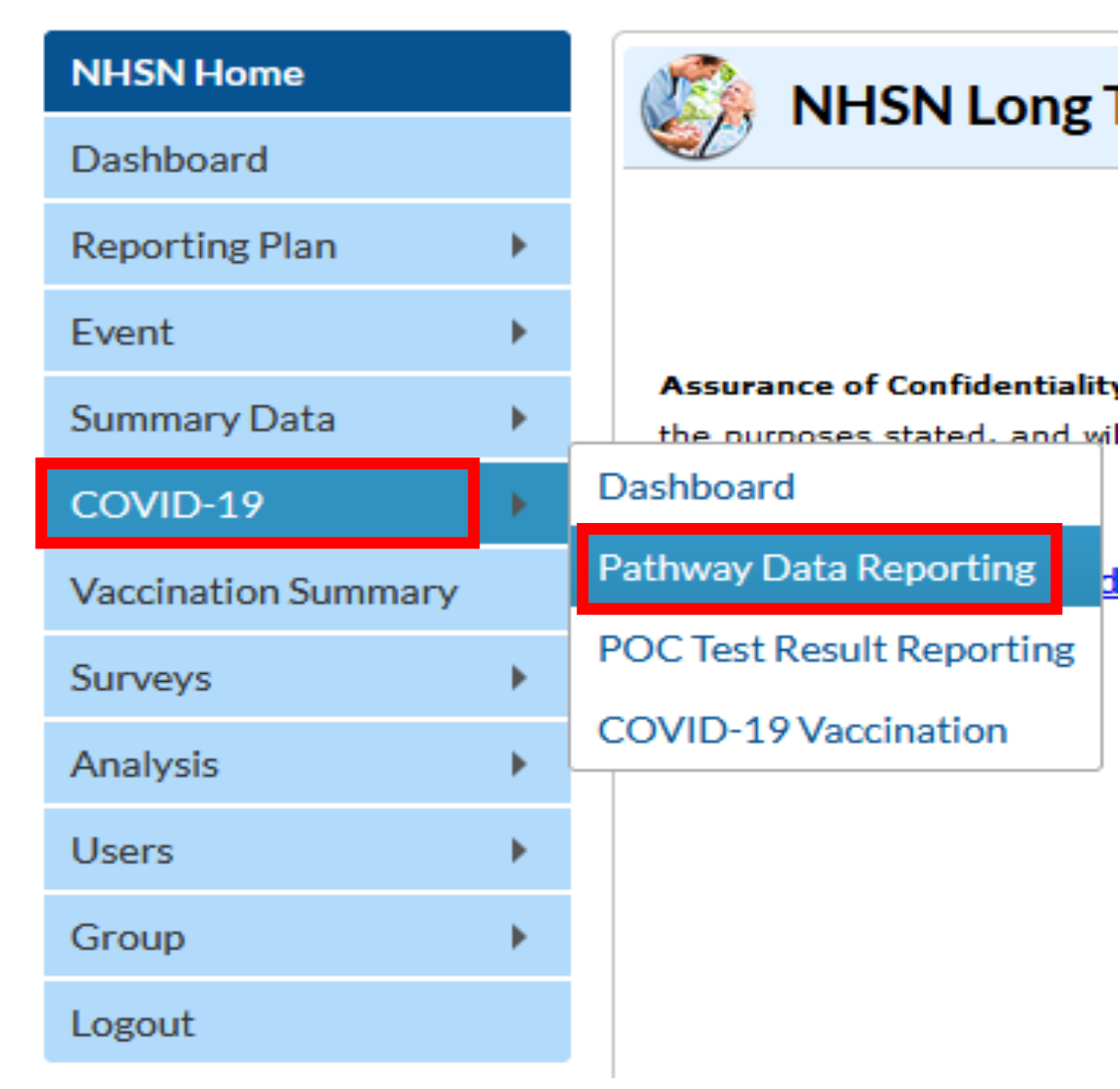

# • This is the NHSN user side bar

- This may look slightly different depending on your user rights and enrollment
- Navigate to the COVID-19 module and the Pathway Data Reporting option

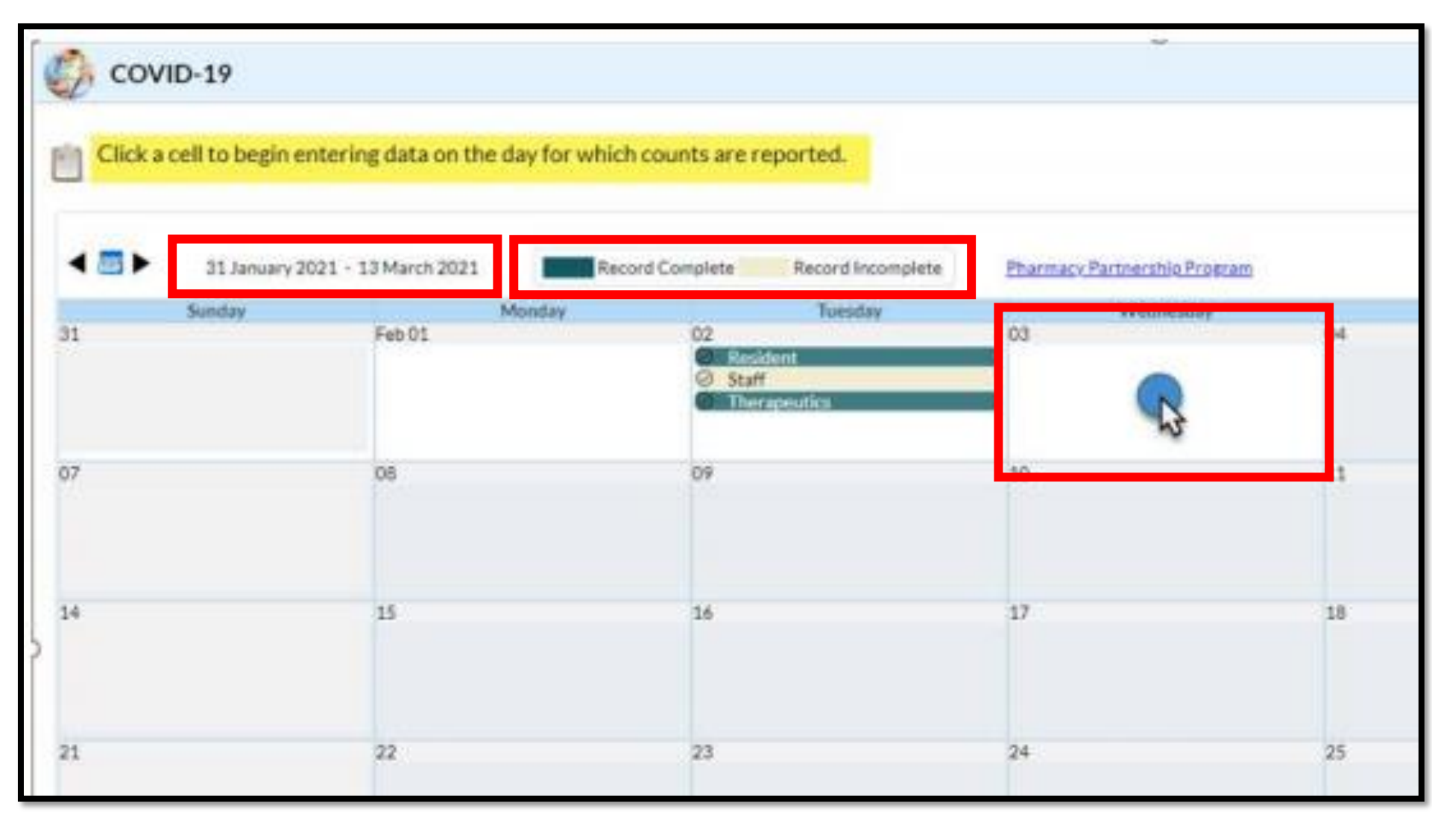

- This is the Pathway Data Reporting calendar
- Notice the date and record complete/incomplete key at the top
- To enter data for a specific day, click on a cell (date) to begin entering data
- Use this for <u>daily or</u> <u>weekly data entry</u>, and for making few, retrospective corrections
- <u>ONLY</u> enter incidence (new) data since the last report (daily or weekly)

 To enter several days or weeks of data, for corrections or for retrospective reporting, we will use the Export and Upload CSV features provided

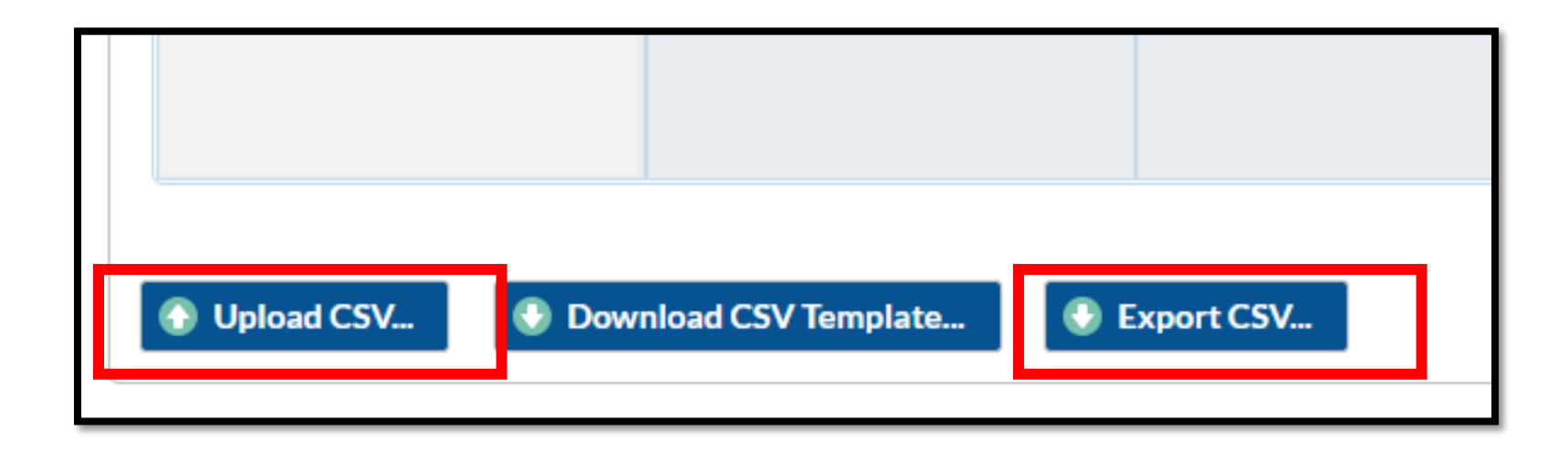

Note: For single day data entry error corrections or daily reporting, use the calendar feature and select only the days you wish to edit

### Exporting the Data

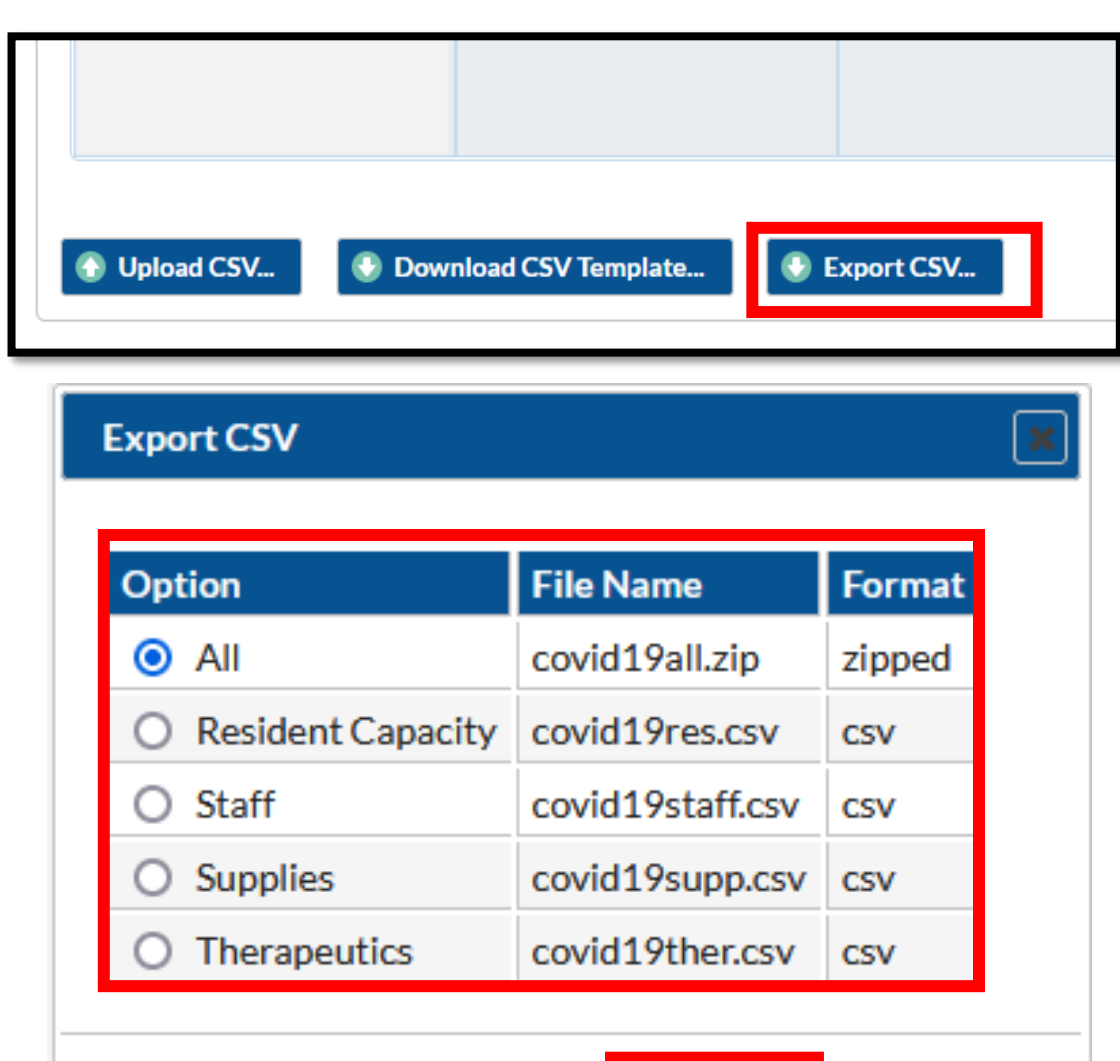

Cancel

Export

- 1. Below the data entry calendar, locate the Export CSV button (top image)
- 2. Click the Export CSV button, and the dialog box will appear (bottom image)
- 3. Select the option to export:
  - All all options exported as a zipped file containing four individual files
  - Note: Data review included in most validation efforts are within the Resident Capacity and Staff files
- 4. Click "Export"

#### Data Review of Resident Capacity File

• In this data review, you are asked to review the following variables from June 1, 2021 through June 1, 2022:

| Data Element             | Column * | Data Element Column Name |
|--------------------------|----------|--------------------------|
| Resident COVID-19 Cases  | AV       | numrespostest            |
| Resident COVID-19 Deaths | F        | numresc19died            |
| New Resident Admissions  | В        | numresadmc19             |

\* Column may not exactly match for all users

#### Resident Capacity File Export and Corrections Instructions

- 1. Open the Resident Capacity CSV file
- Review the data from 6/1/2021 - 6/1/2022.
- Correct errors to ensure accurate reflection of COVID-19 Admissions, COVID-19 resident cases counts and COVID-19 deaths
- ONLY enter incidence (new) data since the last report (daily or weekly)
- 5. Save the CSV file to your computer

|    | A     | В              | С            | D             | E             | F          | G             | Н           | I. I.          | J          |
|----|-------|----------------|--------------|---------------|---------------|------------|---------------|-------------|----------------|------------|
| 1  | orgid | collectiondate | numresadmc19 | numresconfc19 | numressuspc19 | numresdied | numresc19died | numltcfbeds | numltcfbedsocc | c19testing |
| 2  | 12345 | 6/1/2021       | 0            |               |               | 0          | 0             | 72          | 57             | Y          |
| 3  | 12346 | 6/2/2021       | 1            |               |               | 4          | 1             | 72          | 57             | Y          |
| 4  | 12347 | 6/3/2021       | 6            |               |               | 1          | 0             | 72          | 57             | Υ          |
| 5  | 12348 | 6/4/2021       | 2            |               |               | 0          | 0             | 72          | 0              | γ          |
| 6  | 12349 | 6/5/2021       | 1            |               |               | 0          | 0             | 72          | 56             | Y          |
| 7  | 12350 | 6/6/2021       | 10           |               |               | 2          | 1             | 72          | 56             | Y          |
| 8  | 12351 | 6/7/2021       | 0            |               |               | 0          | 0             | 72          | 56             | γ          |
| 9  | 12352 | 6/8/2021       | 0            |               |               | 0          | 0             | 72          | 93             | Y          |
| 10 | 12353 | 6/9/2021       | 3            |               |               | 0          | 0             | 72          | 60             | Y          |
| 11 | 12354 | 6/10/2021      | 0            |               |               | 0          | 0             | 72          | 60             | Y          |
| 12 | 12355 | 6/11/2021      | 0            |               |               | 0          | 0             | 72          | 60             | Y          |
| 13 | 12356 | 6/12/2021      | 0            |               |               | 3          | 2             | 72          | 60             | Y          |
| 14 | 12357 | 6/13/2021      | 4            |               |               | 1          | 0             | 72          | 60             | Y          |
| 15 | 12358 | 6/14/2021      | 0            |               |               | 0          | 0             | 72          | 60             | Y          |
| 16 | 12359 | 6/15/2021      | 2            |               |               | 0          | 0             | 72          | 58             | Y          |
| 17 | 12360 | 6/16/2021      | 1            |               |               | 0          | 0             | 72          | 58             | Y          |
| 18 | 12361 | 6/17/2021      | 8            |               |               | 2          | 0             | 72          | 58             | Y          |
| 19 | 12362 | 6/18/2021      | 0            |               |               | 0          | 0             | 72          | 58             | Y          |
| 20 | 12363 | 6/19/2021      | 7            |               |               | 1          | 1             | 72          | 58             | Y          |

For individual facilities:

• Each data line is represented by date of entry

#### Taking a closer look...

REVIEW: Admissions should only include the number of residents newly admitted or readmitted from another facility who were previously diagnosed with COVID-19 <u>and</u> continue to require transmissionbased precautions. Do not include all new admissions in this field. CORRECT: The facility only entered the new number of COVID-19 residents deaths reported each day on 6/7, 6/9 and 6/23. When there were no new COVID-19 resident deaths were identified, "0" was entered. Furthermore, the values in this column do not exceed the values entered in the Total Resident deaths column. REVIEW: While it is possible there were no occupied beds on this day, it is likely this entry needs reviewed for accuracy based on the number of beds occupied the previous day and following day. INCORRECT: Beginning 6/6, the facility entered cumulative (total) number of resident cases in the facility. There were no new cases 6/7 therefore that value should be "0". Six new resident case was identified on 6/11. That value should be "6" and values for 6/7-6/10 and 6/12-6/20 should be "0".

Not all data entered is in error. Common mistakes include:

- 1. Counting all admissions in the Number of COVID-19 Resident Admissions variable
- 2. Entering cumulative data, rather than new (daily or weekly) data
- 3. Entering a value for occupied beds that is greater than the number of licensed beds
- 4. Entering a greater value of COVID-19 deaths than the value of Total resident deaths

|    | Α     | В              | С            | D             | E             |            | G             | Т               | I                 | AW              |
|----|-------|----------------|--------------|---------------|---------------|------------|---------------|-----------------|-------------------|-----------------|
| 1  | d tid | collectiondate | numresadmc19 | numresconfc19 | numressuspc19 | numresdied | numresc19died | numltcfbeds     | numltcfbedsocc    | numrespostest   |
| 2  | 12010 |                | 0            |               |               | 0          | 0             | 72              | 57                | 0               |
| 3  | 12346 | 6/2/2021       | 1            |               |               | 4          | 1             | 72              | 57                | 0               |
| 4  | 12347 | 6/3/2021       | 6            |               |               | 1          | 0             | 72              | 57                | 0               |
| 5  | 12348 | 6/4/2021       | 2            |               |               | 0          | 0             | 72              | 0                 | 0               |
| 6  | 12349 | 6/5/2021       | 1            |               |               | 0          | 0             | 72              | 56                | 0               |
| 7  | 12350 | 6/6/2021       | 10           |               |               | 2          | 1             | 72              | 56                | 4               |
| 8  | 12351 | 6/7/2021       | 0            |               |               | 0          | 0             | 72              | 56                | 4               |
| 9  | 12352 | 6/8/2021       | 0            |               |               | 0          | 0             | 72              | 93                | 4               |
| 10 | 12353 | 6/9/2021       | 3            |               |               | 0          | 0             | 72              | 60                | 4               |
| 11 | 12354 | 6/10/2021      | 0            |               |               | 0          | 0             | 72              | 60                | 4               |
| 12 | 12355 | 6/11/2021      | 0            |               |               | 0          |               | 72              | 60                | 10              |
| 13 | 12356 | 6/12/2021      | 0            |               |               | 3          | INC           | ORRECT: The     | number of occup   | pied 10         |
| 14 | 12357 | 6/13/2021      | 4            |               |               | 1          | bed           | s is greater th | han that of the n | umber <u>10</u> |
| 15 | 12358 | 6/14/2021      | 0            |               |               | 0          | of li         | censed beds.    |                   | 10              |
| 16 | 12359 | 6/15/2021      | 2            |               |               | 0          | 0             | 72              | 58                | 10              |
| 17 | 12360 | 6/16/2021      | 1            |               |               | 0          | 0             | 72              | 58                | 10              |
| 18 | 12361 | 6/17/2021      | 8            |               |               | 2          | 0             | 72              | 58                | 10              |
| 19 | 12362 | 6/18/2021      | 0            |               |               | 0          | 0             | 72              | 58                | 10              |
| 20 | 12363 | 6/19/2021      | 7            |               |               | 1          | 1             | 72              | 58                | 10              |
| 21 | 1026/ | 6/20/2021      | 0            |               |               | 0          | 0             | 73              | 50                | 10              |

## A clean data file!

- 1. The file has been edited to include the correct data and is ready to be uploaded into NHSN!
- Save the new file as a CSV file (commadelimited)(\*.csv)

|    | Α     | В              | С            | D             | E             | F          | G             | Н           | I              | AW            |
|----|-------|----------------|--------------|---------------|---------------|------------|---------------|-------------|----------------|---------------|
| 1  | orgid | collectiondate | numresadmc19 | numresconfc19 | numressuspc19 | numresdied | numresc19died | numltcfbeds | numltcfbedsoco | numrespostest |
| 2  | 12345 | 6/1/2021       | 0            |               |               | 0          | 0             | 72          | 57             | 0             |
| 3  | 12346 | 6/2/2021       | 1            |               |               | 4          | 1             | 72          | 57             | 0             |
| 4  | 12347 | 6/3/2021       | 6            |               |               | 1          | 0             | 72          | 57             | 0             |
| 5  | 12348 | 6/4/2021       | 2            |               |               | 0          | 0             | 72          | 0              | 0             |
| 6  | 12349 | 6/5/2021       | 1            |               |               | 0          | 0             | 72          | 56             | 0             |
| 7  | 12350 | 6/6/2021       | 10           |               |               | 2          | 1             | 72          | 56             | 4             |
| 8  | 12351 | 6/7/2021       | 0            |               |               | 0          | 0             | 72          | 56             | 0             |
| 9  | 12352 | 6/8/2021       | 0            |               |               | 0          | 0             | 72          | 65             | 0             |
| 10 | 12353 | 6/9/2021       | 3            |               |               | 0          | 0             | 72          | 60             | 0             |
| 11 | 12354 | 6/10/2021      | 0            |               |               | 0          | 0             | 72          | 60             | 0             |
| 12 | 12355 | 6/11/2021      | 0            |               |               | 0          | 0             | 72          | 60             | 6             |
| 13 | 12356 | 6/12/2021      | 0            |               |               | 3          | 2             | 72          | 60             | 0             |
| 14 | 12357 | 6/13/2021      | 4            |               |               | 1          | 0             | 72          | 60             | 0             |
| 15 | 12358 | 6/14/2021      | 0            |               |               | 0          | 0             | 72          | 60             | 0             |
| 16 | 12359 | 6/15/2021      | 2            |               |               | 0          | 0             | 72          | 58             | 0             |
| 17 | 12360 | 6/16/2021      | 1            |               |               | 0          | 0             | 72          | 58             | 0             |
| 18 | 12361 | 6/17/2021      | 8            |               |               | 2          | 0             | 72          | 58             | 0             |
| 19 | 12362 | 6/18/2021      | 0            |               |               | 0          | 0             | 72          | 58             | 0             |
| 20 | 12363 | 6/19/2021      | 7            |               |               | 1          | 1             | 72          | 58             | 0             |
| 21 | 10064 | 6/20/2021      | 0            |               |               | 0          | 0             | 70          | EO             | 0             |

#### Data Review of Staff File

• In this data review, you are asked to review the following variables from June 1, 2021 through June 1, 2022:

| Data Element          | Column* | Data Element Column Name |
|-----------------------|---------|--------------------------|
| Staff COVID-19 Cases  | 1       | numstaffpostest          |
| Staff COVID-19 Deaths | D       | numstaffc19died          |

• \*Column may not exactly match for all users

#### Staff File Export and Corrections Instructions

- 1. Repeat the process outlined on page 12 for the Staff File
- 2. Open the Staff CSV file
- Review the data from 6/1/2021 6/1/2022
- 4. Correct errors to ensure accurate reflection of COVID-19 staff cases counts and COVID-19 deaths
- <u>ONLY</u> enter incidence (new) data since the last report (daily or weekly)
- 6. Save the CSV file to your computer

|    |        | CORRECT: The<br>should be bla<br>as they are of<br>variables | ese fields<br>ink in 2021<br>bsolete | INCORRECT: B<br>cumulative (to<br>facility. There<br>that value sho<br>identified on 8<br>values for 8/6- | eginning 8/5, the<br>stal) number of s<br>were no new dea<br>uld be "0". A new<br>8/15. That value s<br>-8/14 and 8/16-8 | e facility er<br>taff deaths<br>aths 8/6 th<br>v staff dea<br>should be<br>8/20 shoul | ntered<br>s in the<br>herefore<br>th was<br>"1" and<br>d be "0". |         | CORRECT: T<br>only entere<br>number of (<br>cases repor<br>on 8/3-8/5 | he facility<br>d the new<br>COVID-19 staff<br>ted each day<br>and 8/9-8/12. |
|----|--------|--------------------------------------------------------------|--------------------------------------|----------------------------------------------------------------------------------------------------|----------------------------------------------------------------------------------------------------|---------------------------------------------------------------------------------------|------------------------------------------------------------------|---------|-----------------------------------------------------------------------|-----------------------------------------------------------------------------|
|    | А      | В                                                            | С                                    | D                                                                                                    | E                                                                                                    | F                                                                                     | G                                                                | Н       | 1                                                                     | J                                                                           |
| 1  | orgid  | collectiondate                                               | numstaffconfc19                      | numstaffsuspc19                                                                                           | numstaffc19died                                                                                                    | shortnurse                                                                            | shortclin                                                        | shortai | de shortoths                                                          | numstaffpostest                                                             |
| 2  | 123456 | 8/1/2021                                                     |                                      |                                                                                                    | 0                                                                                                    | (                                                                                     | N                                                                | Y       | Y                                                                     | 0                                                                           |
| 3  | 123457 | 8/2/2021                                                     |                                      |                                                                                                    | 0                                                                                                    | (                                                                                     | N                                                                | Y       | Y                                                                     | 0                                                                           |
| 4  | 123458 | 8/3/2021                                                     |                                      |                                                                                                    | 0                                                                                                    | 1                                                                                     | N                                                                | Y       | Y                                                                     | 4                                                                           |
| 5  | 123459 | 8/4/2021                                                     |                                      |                                                                                                    | 0                                                                                                    | 1                                                                                     | N                                                                | Y       | Y                                                                     | 10                                                                          |
| 6  | 123460 | 8/5/2021                                                     |                                      |                                                                                                    | 3                                                                                                    | γ                                                                                     | N                                                                | Y       | Y                                                                     | 2                                                                           |
| 7  | 123461 | 8/6/2021                                                     |                                      |                                                                                                    | 3                                                                                                    | ۲                                                                                     | N                                                                | Y       | Y                                                                     | 0                                                                           |
| 8  | 123462 | 8/ //2021                                                    |                                      |                                                                                                    | 3                                                                                                    | r<br>,                                                                                | N                                                                | Y       | Y                                                                     | 0                                                                           |
| 9  | 123463 | 8/8/2021                                                     |                                      |                                                                                                    | 3                                                                                                    | r<br>,                                                                                | N                                                                | Y       | Y                                                                     | 0                                                                           |
| 10 | 123404 | 8/9/2021                                                     |                                      |                                                                                                    | 3                                                                                                    | r<br>,                                                                                | N N                                                              | Y       | Y                                                                     | 2                                                                           |
| 12 | 123403 | 8/10/2021                                                    |                                      |                                                                                                    | 3                                                                                                    | /                                                                                     | IN<br>N                                                          | r<br>V  | r<br>V                                                                | 4                                                                           |
| 12 | 123400 | 8/12/2021                                                    |                                      |                                                                                                    | 2                                                                                                    | /                                                                                     | N                                                                | v       | T V                                                                   |                                                                             |
| 1  | 123407 | 8/12/2021                                                    |                                      |                                                                                                    | 3                                                                                                    | ,                                                                                     | N                                                                | v       | v                                                                     | 1                                                                           |
| 5  | 123469 | 8/14/2021                                                    |                                      |                                                                                                    | 3                                                                                                    | /                                                                                     | N                                                                | Y       | Y                                                                     | 0                                                                           |
| 6  | 123470 | 8/15/2021                                                    |                                      |                                                                                                    | 4                                                                                                    | /                                                                                     | N                                                                | Y Y     | Y Y                                                                   | 0                                                                           |
| 7  | 123471 | 8/16/2021                                                    |                                      |                                                                                                    | 4                                                                                                    | ·                                                                                     | N                                                                | Y       | Y                                                                     | 0                                                                           |
| 8  | 123472 | 8/17/2021                                                    |                                      |                                                                                                    | 4                                                                                                    | (                                                                                     | N                                                                | Y       | Y                                                                     | 0                                                                           |
| 9  | 123473 | 8/18/2021                                                    |                                      |                                                                                                    | 4                                                                                                    | (                                                                                     | N                                                                | Y       | Y                                                                     | 0                                                                           |
| 20 | 123474 | 8/19/2021                                                    |                                      |                                                                                                    | 4                                                                                                    | (                                                                                     | N                                                                | Y       | Y                                                                     | 0                                                                           |
| 21 | 123475 | 8/20/2021                                                    |                                      |                                                                                                    | 4                                                                                                    | (                                                                                     | N                                                                | Y       | Y                                                                     | 0                                                                           |
|    | •      |                                                              |                                      |                                                                                                    |                                                                                                    |                                                                                       |                                                                  | -       |                                                                       | 16                                                                          |

## Uploading the Data

| Opload CSV | Download CSV Template | Export CSV |
|------------|-----------------------|------------|

Upload CSV

Cancel

#### Upload CSV file

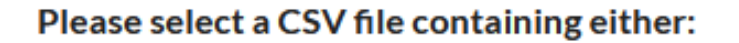

Resident Capacity Data

Staff Data

Supplies Data

Therapeutics Data

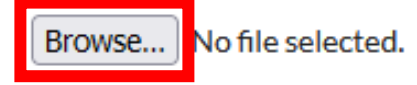

- 1. Below the data entry calendar, locate the Upload CSV button (top image)
- 2. Click the Upload CSV button, and the dialog box will appear (bottom image)
- 3. Click "Browse"
- 4. Locate the recently saved .csv file, select it and click "Open"
- 5. Click "Upload CSV"

#### **CONGRATULATIONS!**

# You have successfully uploaded your data into the NHSN COVID-19 Module!

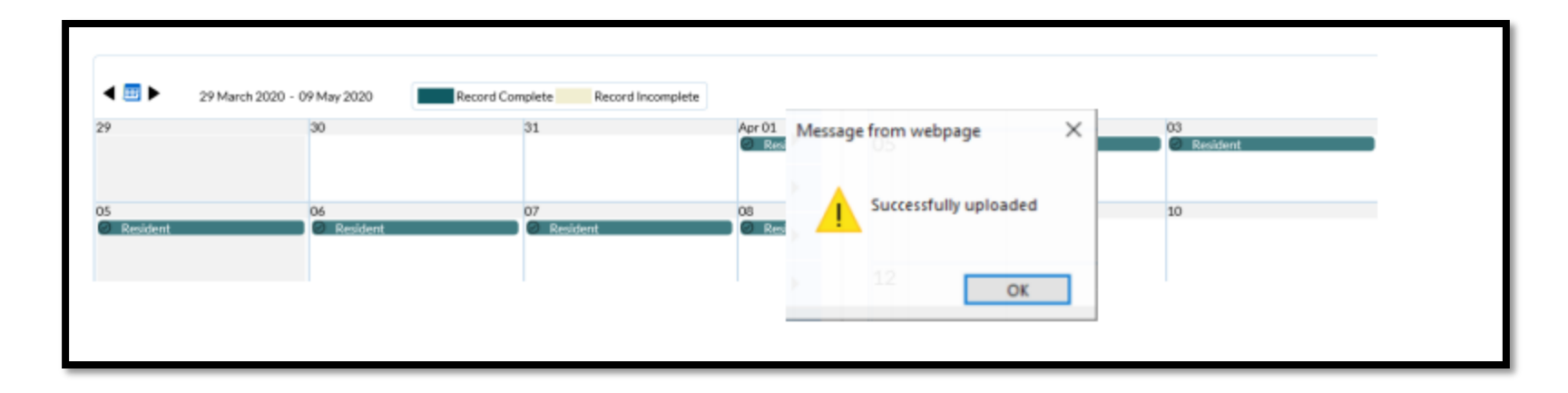

For more questions, email: MDHHS-MSA-COVID19@michigan.gov